## 在RV110W上配置IPv4 LAN设置

## 目标

IPv4 LAN设置可以配置为帮助将设备连接到RV110W。VLAN、IP地址和子网掩码可以在LAN Configuration*页上配*置。

本文档旨在向您展示如何在RV110W上配置IPv4 LAN设置。

## 适用设备

• RV110W

## IPv4 LAN设置

步骤1.在Web配置实用程序中,选择Networking > LAN > LAN Configuration。

| LAN Configuration |                                       |
|-------------------|---------------------------------------|
| IPv4              |                                       |
| VLAN:             | 1 💌                                   |
| Local IP Address: | 192 . 168 . 1 . 1 (Hint: 192.168.1.1) |
| Subnet Mask:      | 255.255.255.0                         |

步骤2.在VLAN下拉菜单中,为IPv4 LAN选择VLAN。

步骤3.在Local IP Address字段中,输入RV110W的LAN IP地址。

步骤4.在"子网掩码"下拉菜单中,为新IP地址选择子网掩码。

步骤5.单击Save。